## Инструкция по проведению вступительного испытания по иностранному языку в дистанционном формате

Вступительное испытание (ВИ) по иностранному языку в магистратуру МГИМО МИД России проводится в устно-письменной форме в дистанционном формате с использованием онлайн-платформ *Zoom u ed.mgimo.ru (Moodle)* с постоянным визуальным контролем членами предметной комиссий по иностранному языку за ходом подготовки к ответу и ответом абитуриентов. В ходе проведения вступительного испытания членами комиссии осуществляется видеозапись с использованием технических средств платформы *Zoom*.

Вступительное испытание состоит из 4 заданий<sup>1</sup>:

#### 1) Аудирование

Выполнение заданий на основе аудиоматериала монологического и/или диалогического характера.

Время звучания аудио– 3-15 минуты в зависимости от сдаваемого языка Общее время на прослушивание и выполнение задания – от 10 минут (в зависимости от сдаваемого языка см. Программу вступительного испытания)

## 2) Чтение

Выполнение заданий на основе прочитанного материала по общественно-политической и социально-культурной тематике. Объем – 3000-3200 печатных знаков.

Время выполнения – от 10 минут (в зависимости от сдаваемого языка см. Программу вступительного испытания)

# 3) Письмо

Мини-эссе на предложенную тему (Объем – 50-70 слов.) или перевод на русский язык текста (для отдельных языков, см. Программу вступительного испытания).

Время выполнения различается в зависимости от сдаваемого языка.

### 4) Говорение

Устная презентация по предложенному тезису.

Продолжительность говорения – 2 мин. (для отдельных языков в Программе вступительного испытания установлены другие временные ограничения)

Задания по аудированию, чтению и письму выполняются в письменной форме в дистанционном формате на платформе *ed.mgimo.ru* (*Moodle*) с

<sup>&</sup>lt;sup>1</sup> За исключением корейского языка, см. Программу вступительного испытания

постоянным визуальным контролем в *Zoom* членами предметной комиссий по иностранному языку за ходом подготовки ответов.

**Говорение** проводится индивидуально с каждым абитуриентом на платформе *Zoom*.

## Инструкция по ZOOM

Что необходимо для сдачи вступительных испытаний в дистанционном формате:

- 1. компьютер или ноутбук
- 2. видеокамера (встроена в ноутбук или отдельно на компьютере)
- 3. наушники, гарнитура с микрофоном (если нет встроенного микрофона)
- 4. регистрация на платформе Zoom

Регистрация на платформе ZOOM

Шаг 1 Пройдите по ссылке www.zoom.us/signin Нажмите на кнопку "зарегистрируйтесь бесплатно"

| 2000 РЕШЕНИЯ - ТАРИФНЫЕ ПЛАНЫ И ЦЕНЫ | ВОЙТИ В КОНФЕРЕНЦИЮ ОРГАНИЗОВАТЬ КОНФЕРЕНЦИЮ - ВОЙТИ В СИСТЕМУ ЗАРЕГИСТРИРУЙТЕСЬ БЕСПЛАТНО |  |
|--------------------------------------|--------------------------------------------------------------------------------------------|--|
|                                      | Войти в систему                                                                            |  |
|                                      | Адрес электронной почты                                                                    |  |
|                                      | Пароль 🔳                                                                                   |  |
|                                      | Войти в систему<br>Забыли пароль? И не выходите из системы                                 |  |
|                                      | MUM                                                                                        |  |
|                                      | G Войти с помощью Google                                                                   |  |
|                                      | f Вход с помощью Facebook                                                                  |  |

Шаг 2

Для регистрации напишите адрес своей электронной почты, код с картинки и нажмите кнопку "регистрация"

| 2000 РЕШЕНИЯ - ТАРИОНЫЕ ПЛАНЫ И ЦЕНЫ | ВОЙТИ В КОНФЕРЕНЦИЮ ОРГАНИЗОВАТЬ КОНФЕРЕНЦИЮ - | ВОЙТИ В СИСТЕМУ | ЗАРЕГИСТРИРУЙТЕСЬ БЕСПЛАТНО |
|--------------------------------------|------------------------------------------------|-----------------|-----------------------------|
|                                      | Бесплатная регистрация                         |                 |                             |
|                                      | Ваш рабочий адрес электронной почты            |                 |                             |
|                                      | Введите проверочный код                        |                 |                             |
|                                      |                                                |                 |                             |

Шаг 3 Все! Вы зарегистрированы. Появится надпись

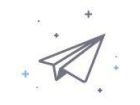

Мы отправили электронное письмо по адресу july15@mail.ru. Нажмите по ссылке подтверждения в электронном письме, чтобы приступить к использованию Zoom.

Если вы не получили электронное уведомление,

Отправить уведомление еще раз

Теперь Вам нужно зайти в свой почтовый ящик и в письме от ZOOM пройти по ссылке. Если письмо долго не приходит, проверьте папку "Спам"

Шаг 4 Нажимаем на "создать учетную запись" и попадаем в свой аккаунт.

ВАЖНО: По регламенту проведения вступительных испытаний в дистанционном формате Вы обязаны указать свою реальную фамилию, имя и отчество. Категорически запрещается использование псевдонимов или неполных ФИО.

Абитуриенты не выполнившие данное требование <u>не пройдут идентифи-</u> кацию и не будут допущены к проведению испытаний.

Кабинет, где будет проходить вступительное испытание выглядит примерно так:

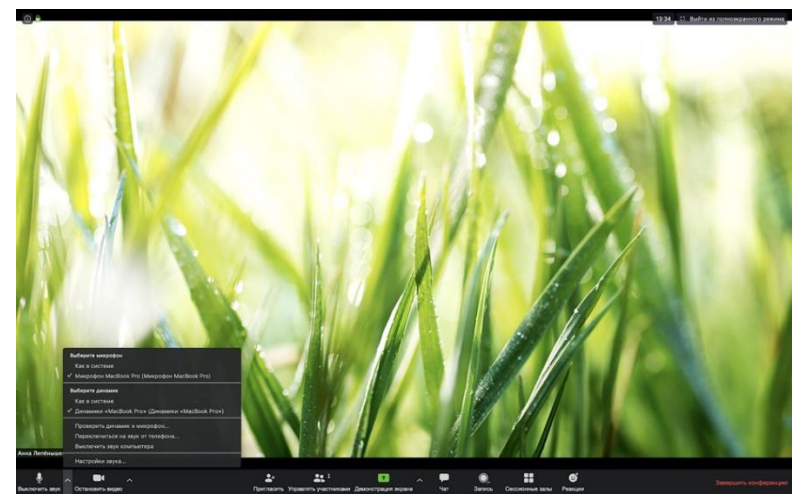

Внизу экрана есть кнопки с основными функциями (слева-направо):

1) Звук - если эта кнопка красная, значит ваш микрофон выключен. Чтобы его включить нужно просто нажать на эту кнопку, чтобы она была белая как на картинке;

Стрелочка рядом - протестировать гарнитуру, переключить звук с компьютера на гарнитуру и обратно;

2) Видео - если эта кнопка красная, значит член приемной комисии не будут видеть вашего лица. Чтобы включить видео надо просто нажать на эту кнопку, чтобы она стала белой как на экране;

3) Пригласить - вам эта кнопка не нужна;

4) Управлять участниками - вам эта кнопка не нужна;

5) Демонстрация экрана - нажав на эту кнопку вы можете показать членам предметной комиссии свой экран;

Обратите внимание, что для качественной передачи видео/аудио нужно нажать "поделиться экраном" и поставить две галочки в самом низу.

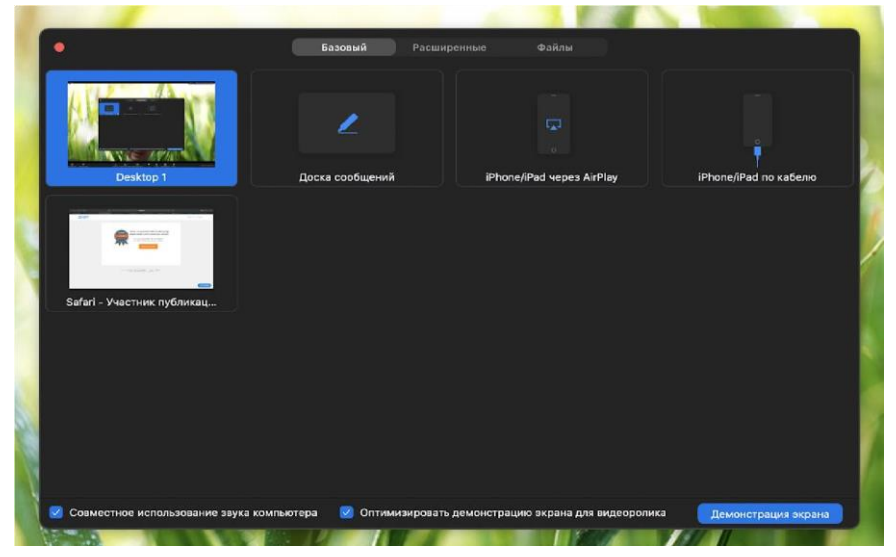

#### Инструкция по ed.mgimo.ru (Moodle)

Для сдачи вступительного испытания по иностранному языку для Вас будет создана учетная запись. Логин и пароль от учетной записи будет доступна в Вашем личном кабинете после консультаций 22 июля.

Вам необходимо будет заранее (накануне вступительного испытания) проверить работоспособность учетной записи, для этого пройдите по ссылке https://ed.mgimo.ru/ и в поле логин укажите <u>полностью</u> учетную запись, а после этого полученный пароль.

| 🔹 Образовательный ресурс МГГ 🗙                                               | +                  |                              | - 0                    | ×        |
|------------------------------------------------------------------------------|--------------------|------------------------------|------------------------|----------|
| ← → C                                                                        | A https://ed.mgime | .ru/login/index.php          | ☆                      | =        |
| 🥹 Начальная страница                                                         |                    |                              |                        |          |
| Университет                                                                  |                    | Образовательный ресурс МГИМО |                        |          |
| Логин*<br>Пароль*<br>Запомнить логин<br>Вход<br>Нажмите сюда, если у вас сло | жности с входом.   |                              |                        |          |
| В Вашем браузере должен быть разреше                                         | ен прием cookies 🔟 |                              |                        |          |
| 🔳 🔎 💽 📑                                                                      | 2 😫 🙆              | w 🔤 🦽 🖉 🔪 🐂                  | 9C 17:59<br>19.07.2021 | <b>1</b> |

После этого вы попадете в личный кабинет, в котором в день экзамена в установленное время будут доступны для выполнения письменные задания. Для доступа к ним необходимо будет выбрать в разделе «Я изучаю» вкладку (курс) «Вступительное испытание по ... языку», на примере ниже - это «Пробный вариант заданий по английскому языку для вступительного испытания».

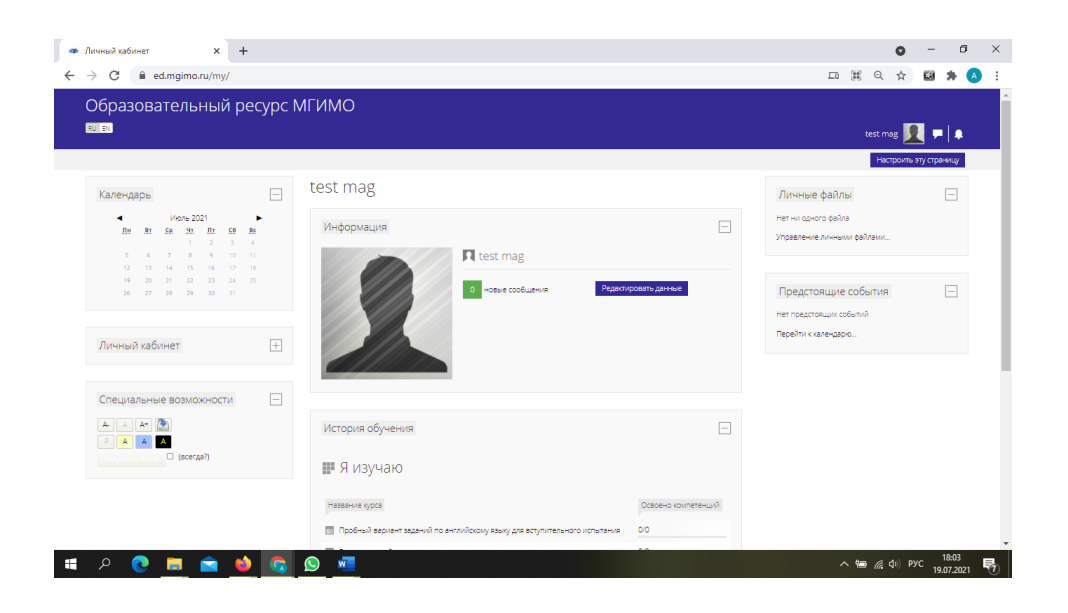

Экзаменационные задания по аудированию, чтению и письму по мере их доступности для выполнения во время вступительного испытания будут открываться во вкладке «Вступительное испытание по ... языку».

| <ul> <li>Курс: Пробный вариант задани: x +</li> </ul>                                               | 0 - 0                                                             | × |
|----------------------------------------------------------------------------------------------------|-------------------------------------------------------------------|---|
| ← → C  a ed.mgimo.ru/course/view.php?id=3185                                                        | ର୍ 🕁 📓 🇯 🖪                                                        | : |
| Образовательный ресурс МГИМО<br>🛯 📾                                                                 | test mág 👥 🗭                                                      |   |
| Личный кабинет > Окурсе > Пробный вариант заданий по английскому языку для вступительного испытания |                                                                   |   |
| навигация 🕀 Пробный вариант заданий по а                                                            | нглийскому языку для вступительного испытания                     |   |
| Специальные возможности<br>К А А А А                                                                |                                                                   |   |
| Groups the right answer                                                                             |                                                                   |   |
| БЛОК 3 Writing                                                                                      |                                                                   |   |
|                                                                                                    | Bo securit incl. Increase test mag Boxes<br>Bo 2003 MGM 0<br>Ht 2 |   |
| # P 💽 🛅 ڬ 🙆 💁                                                                                       | へ 18:36<br>19:07:2021                                             | 7 |

Во время вступительного испытания в установленное по регламенту время на этом месте появятся доступные для выполнения задания.

Важно – члены предметной комиссии обратят Ваше внимание какое задание в какое время будет для Вас доступно.

Не забывайте, что каждое задание имеет лимит времени для выполнения.

После того, как задание станет доступным для выполнения, вы выберите его нажав на его название. Перед Вами будет предупреждение о временных ограничениях на выполнение данного задания.

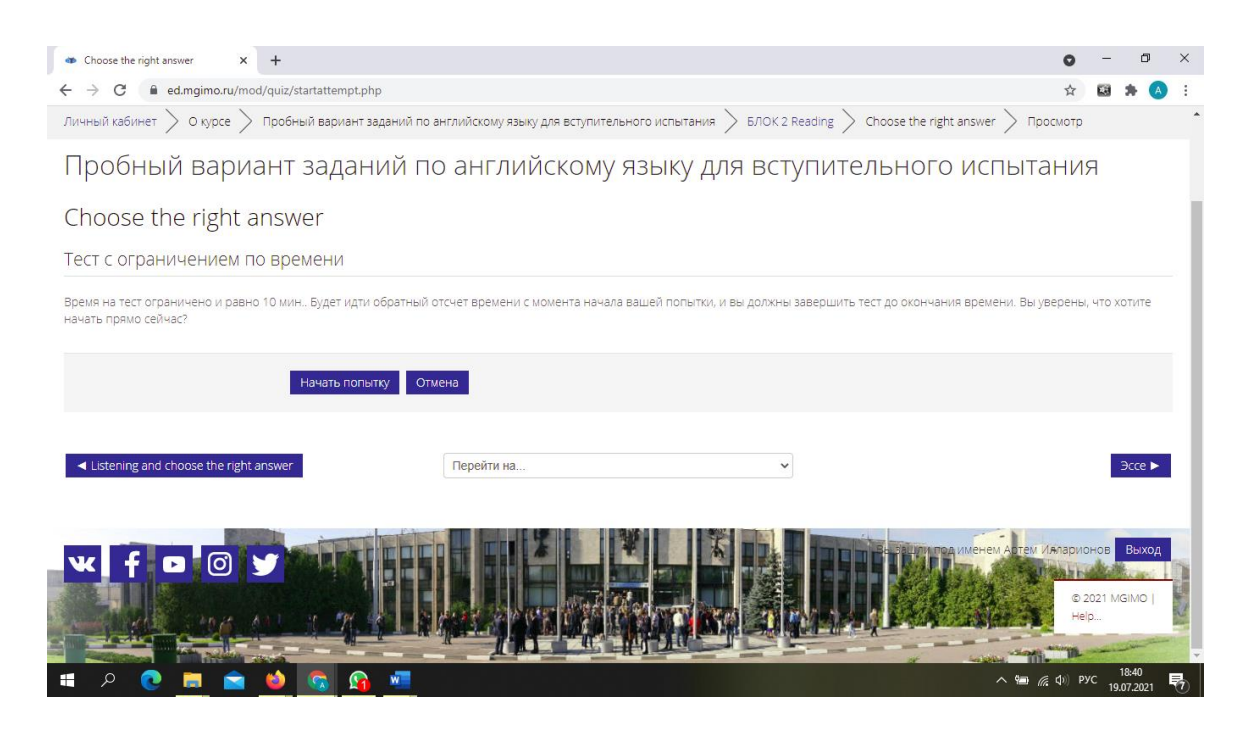

Следую по подсказкам экзаменаторов приступайте к выполнению заданий. Для этого кликаем на кнопку «Начать попытку». Обратите пожалуйста внимание, что Вам предоставляется только одна попытка выполнения задания. Если Вы закроете браузер или решите прервать выполенине задания, система сохранит последний выбранный пункт в тесте или последние напечатанные слова в открытых вопросах.

#### Нажимаем на задание и приступаем:

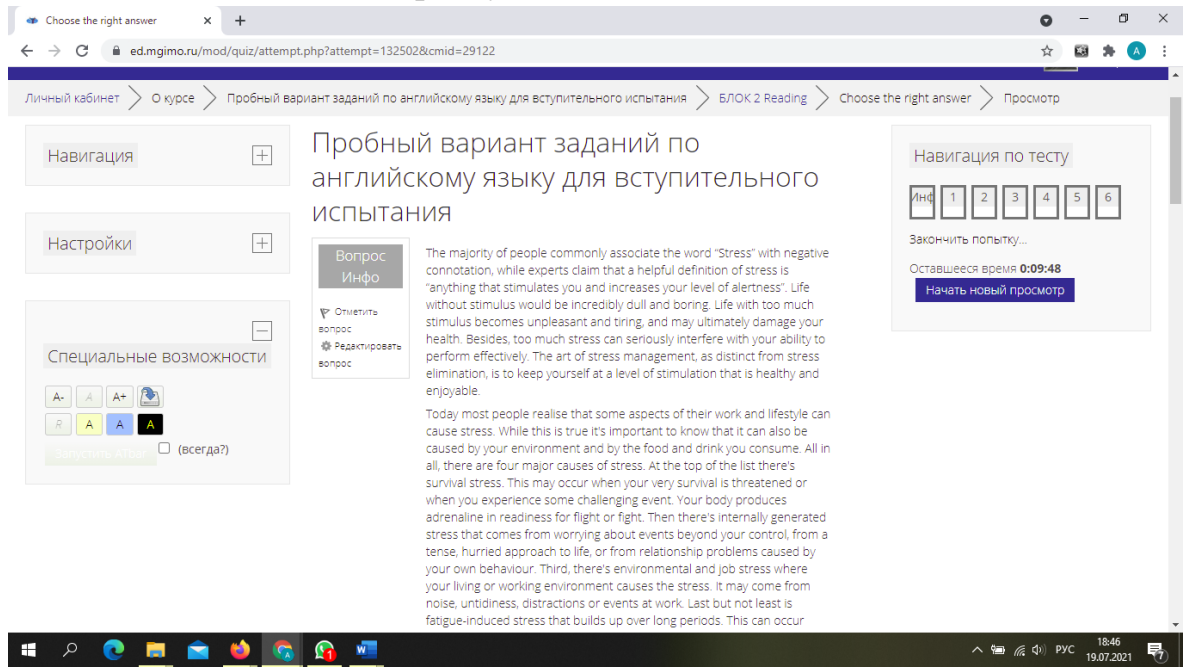

В правом углу Вы увидите таймер обратного отсчета. Когда он истечет система автоматически сохранит все Ваши ответы на момент истечения отведенного для выполнения задания времени. После этого вернуться и что-то дописать или дорешать тестовые задания будет невозможно. Рассчитывайте свое время.

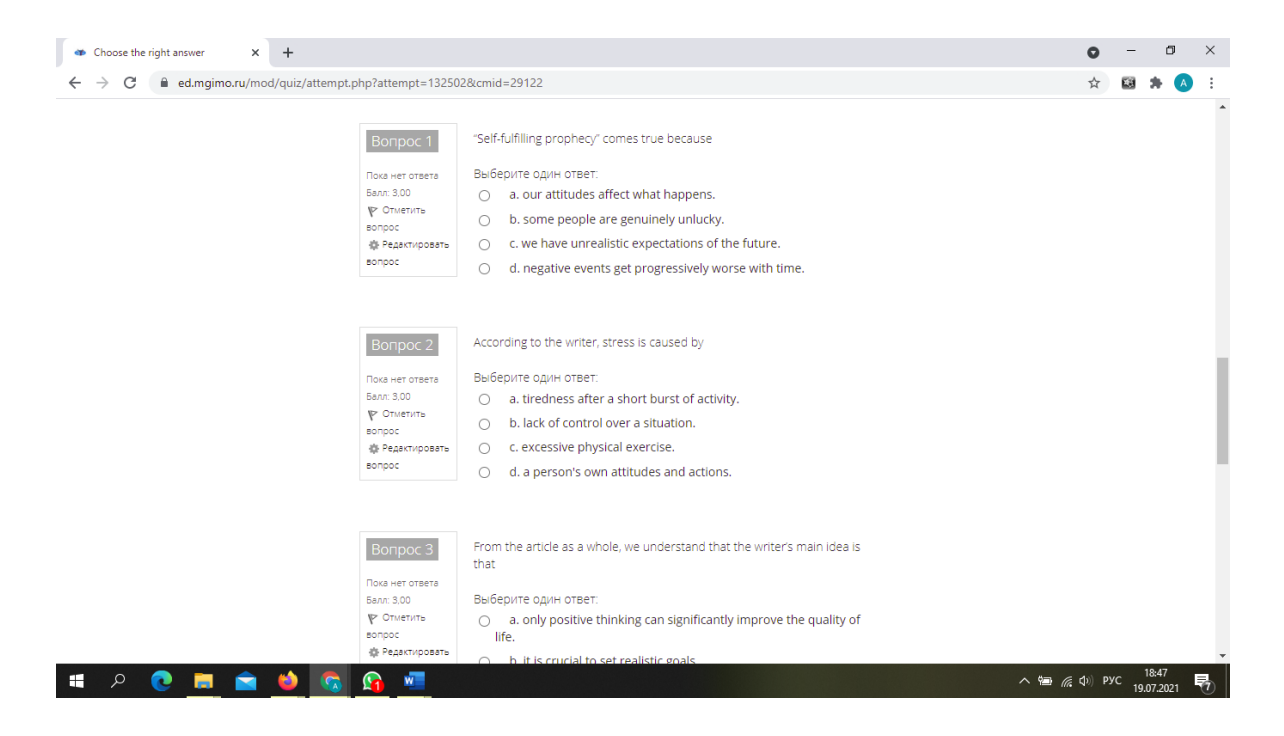

Не забываем после ответов на вопросы нажать на кнопку Закончить попытку.

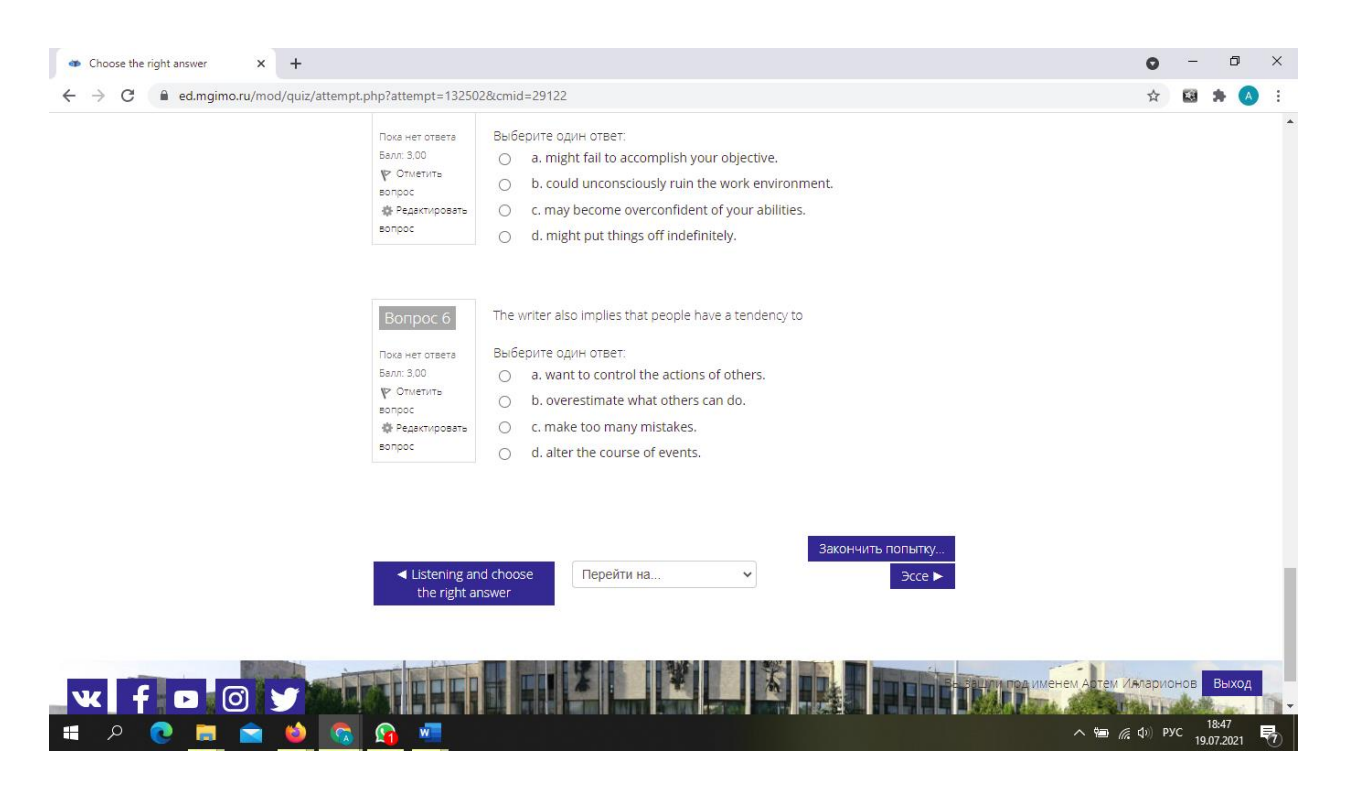

Таким образом, выполняем все задания. После окончания письменных заданий, экзаменаторы перейдут к устной части испытания – Говорению. Оно проводится на платформе Zoom с каждым абитуриентом по отдельности, Очередность определяется членами предметной комиссии. Просьба дождаться своей очереди в Зале ожидания Zoom.

#### Процедура вступительного испытания

Члены Предметной комиссии проводят консультацию по содержанию вступительного испытания, критериям оценки, предъявляемым требованиям и процедуре проведения испытания. Время проведения консультации, а также ссылка для подключения к видеосессии размещаются на сайте Приемной комиссии магистратуры <u>https://master.mgimo.ru/</u>.

На сайте Приемной комиссии магистратуры размещается информация о номере группы, в которой абитуриент будет проходить вступительное испытание, ссылку, идентификатор и пароль от Zoom конференции, а так же время начала испытания..

Требования к рабочему месту абитуриента:

• наличие компьютера или ноутбука;

• наличие web-камеры (разрешение не ниже 1280×720 пикселей), наушни-ков (гарнитуры), микрофона;

• наличие стабильного скоростного Интернет-соединения, позволяющего бесперебойно передавать звук и изображение в высоком качестве.

Абитуриенту необходимо иметь при себе документ, удостоверяющий личность (паспорт, заграничный паспорт).

Использование средств связи, фото-, аудио- и видеоаппаратуры (за исключением аппаратуры, используемой для непосредственного подключения к конференции), справочных материалов, письменных заметок, мобильных телефонов, планшетов и иных средств обработки, хранения и передачи информации КАТЕГОРИЧЕСКИ запрещается.

Абитуриент должен находиться за столом и расположиться на таком расстоянии от экрана, чтобы его руки и верхняя половина тела — от уровня стола — были доступны для постоянного визуального контроля. На транслируемом изображении должно отчётливо просматриваться непосредственно окружающее экзаменуемого пространство с тем, чтобы члены комиссии могли удостовериться в отсутствии посторонних предметов.

Присутствие посторонних лиц, а также посторонние шумы во время проведения вступительного испытания не допускаются.

Абитуриент обязан обеспечить достаточный уровень освещённости помещения, отсутствие помех в передаче аудио- и видеосигнала.

По условиям проведения вступительного испытания звук и изображение должны быть включены во время всей процедуры экзамена.

Начало вступительных испытаний – 10.00, абитуриенты должны подключиться к *Zoom* конференции не позднее, чем за 30 минут до начала. При подключении абитуриенты ожидают проведения идентификации личности сдающих **<u>в зале ожидания</u>** *Zoom* конференции.

Идентификация личности абитуриентов осуществляется посредством демонстрации ими паспорта или водительского удостоверения на камеру. Просьба заранее подготовить один из этих документов.

Во время проведения вступительного испытания осуществляется видеозапись на локальный носитель. Секретарь комиссии ведет подробный протокол заседания.

Перед началом экзамена абитуриент обязан с помощью функции демонстрации экрана в Zoom продемонстрировать что на его компьютере выключены все приложения и окна, кроме Zoom и браузер с открытой страницей ed.mgimo.ru. После этого абитуриент возвращает свое изображение (функция «остановить демонстрацию» на верхней панели экрана).

После идентификации абитуриентов члены предметной комиссии повторно знакомят абитуриентов с правилами проведения Вступительного испытания, просят зайти в учетные записи *ed.mgimo.ru*.

Доступ абитуриентов к заданиям в *ed.mgimo.ru* предоставляется автоматически в установленное время. Члены предметных комиссий сообщают абитуриентам о времени открытия доступа к заданиям.

После окончания письменной части ВИ, выполняемой в *ed.mgimo.ru*, абитуриенты переводятся членами комиссии в зал ожидания, откуда по алфавиту вызываются на устный ответ.

При возникновении сетевых ограничений абитуриенту необходимо их устранить до начала вступительных испытаний. В случае невозможности устранения ограничений, абитуриент уведомляет об этом Приёмную комиссию Университета по электронной почте по адресу <u>master@my.mgimo.ru</u> и по телефону +7 495 229-54-35 строго в день проведения испытания с указанием технических ограничений, возникших при подключении к конференции. Комиссия подтверждает факт отсутствия сдающего по уважительной причине. В таком случае абитуриенту может быть предоставлено право пройти вступительное испытание в резервный день, назначенный Приёмной комиссией. Таким правом абитуриент может воспользоваться только один раз. В случае отсутствия уведомления в день проведения вступительного испытания абитуриенту проставляется неявка без предоставления права пройти испытание в резервный день.

Задания по аудированию, чтению и письму выполняются с постоянным визуальным контролем в Zoom членами предметной комиссий по иностранному языку за ходом подготовки ответов. Не допускается разрыв видеосвязи между членами комиссии и абитуриентом вовремя испытания.